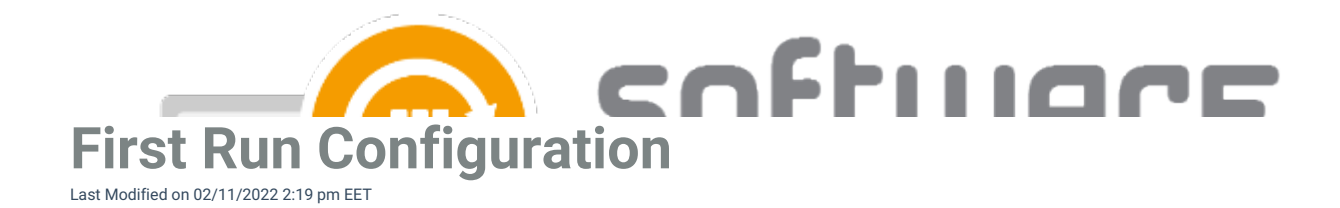

1. Launch CSM from start menu. Select Next

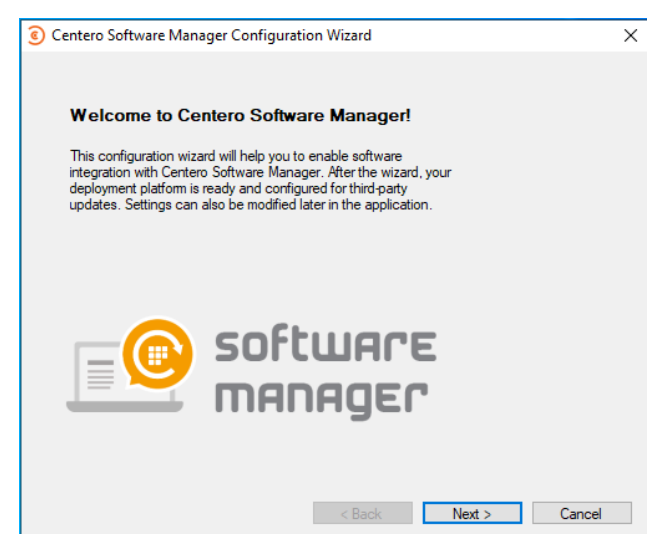

- 2. Enter your Centero Software Manager ID and key. Select Login and Next.
  - Follow these instructions to find ID and key

| ) Centero Softw                                          | vare Manager Configuration Wizard                                                                                                    | × |
|----------------------------------------------------------|----------------------------------------------------------------------------------------------------|---|
|                                                          | Centero Software Manager Login<br>Enter credentials.                                                                                                    |   |
| ID:<br>Key:                                              | Login Login successful                                                                                                    |   |
| Please ente<br>credentials<br>your creden<br>is csm.supp | r your Centero Software Manager credentials in the input fields above. The<br>are delivered to you by Centero. If you don't have an account, you don't know<br>tials or login fails for any other reason, please contact us. Our support address<br>ort@centero.fi. |   |
|                                                          | < Back Next > Cancel                                                                                                    |   |

 Select path for 3rd party application installation files. Path can be a local folder or an UNC path. Local folder will be automatically converted to a network path for MECM, but applications will be downloaded to a local folder.

|            | Software Download Location                                                      |
|------------|---------------------------------------------------------------------------------|
|            | Set download location for software installation packages.                       |
| Folder:    | \\CM2016\e\$\Applications Browse                                                |
|            |                                                                                 |
|            |                                                                                 |
|            |                                                                                 |
|            |                                                                                 |
|            |                                                                                 |
| An organiz | ed folder structure for installation packages and documentation will be created |

4. Choose SCCM as an integration type and select Next

| entero Software Manager Configura                                                                                           | tion Wizard                                                       |                                                                    |                                 |
|----------------------------------------------------------------------------------------------------|-------------------------------------------------------------------|--------------------------------------------------------------------|---------------------------------|
| Integration Type                                                                                                    |                                                                   |                                                                    |                                 |
| Select integration type.                                                                                                    |                                                                   |                                                                    |                                 |
| System Center Configuration Ma                                                                                              | nager (SCCM)                                                      |                                                                    |                                 |
| Windows Server Update Service                                                                                               | es (WSUS)                                                         |                                                                    |                                 |
| <ul> <li>Only package download</li> </ul>                                                                                   |                                                                   |                                                                    |                                 |
|                                                                                                    |                                                                   |                                                                    |                                 |
|                                                                                                    |                                                                   |                                                                    |                                 |
|                                                                                                    |                                                                   |                                                                    |                                 |
|                                                                                                    |                                                                   |                                                                    |                                 |
|                                                                                                    |                                                                   |                                                                    |                                 |
| If you only wish to download third-party<br>current system, please select only pac<br>please choose an option correspondin  | / sotware packages<br>kage download. For<br>g to your current upo | without any integra<br>the integration sce<br>late delivery system | ation to your<br>enarios,<br>m. |
| If you only wish to download third-party<br>current system, please select only pact<br>please choose an option correspondin | / sotware packages<br>kage download. For<br>g to your current upo | without any integra<br>the integration sce<br>late delivery system | ation to your<br>enarios,<br>m. |

5. Select Local or Remote depending on if you are installing on MECM server or to an remote server. Enter

CSM service account credentials and select Set.

- Use DNS name (server.domain) if using remote server
- Service account requirements
- This might take a while if you have large environment (thousands of collections)
- 0

|                     | SCCM Login<br>Enter SCCM service account credentials. |
|---------------------|-------------------------------------------------------|
| Server:<br>Usemame: | Local O Remote:                                       |
| Password:           |                                                       |
|                     | Set Uk                                                |
|                     |                                                       |

- 6. Select collection(s) for default deployment process and select Next.
  - Default deployment process is used as a base for new deployment processes
  - You might want to just select your pilot group, so it will be used on all deployment processes

|                                               |                                                        | stops                                   |                        |
|-----------------------------------------------|--------------------------------------------------------|-----------------------------------------|------------------------|
| Step                                          | Collection                                             | Available                               | Required               |
| First deployment                              | P All Systems                                          | <ul> <li>Immediately</li> </ul>         | +1 working day         |
| Second deployment                             | P                                                      | -                                       | -                      |
| Third deployment                              | P .                                                    | -                                       | -                      |
| Select SCCM collectio<br>times can be changed | n for first deployment ste<br>later in Centero Softwar | ep. Default values for a<br>re Manager. | available and required |

7. Select a distribution point group and Next

|                |                                | CO          | Fti    | ۰E |
|----------------|--------------------------------|-------------|--------|----|
| Centero Softwa | are Manager Configuration Wiza | ard         | ×      |    |
|                | SCCM Distribution Point        | t Group     |        |    |
|                | Set distribution point group.  |             |        |    |
| DP Group:      | DP Group                       | ~           |        |    |
|                |                                |             |        |    |
|                |                                |             |        |    |
|                |                                |             |        |    |
| Set default d  | istribution point group.       |             |        |    |
|                |                                |             |        |    |
|                | < E                            | Back Next > | Cancel |    |

- 8. Select which applications are selected to the default deployment process and Next
  - Use default deployment process with all software
    - This is the default option and it will add all applications to an automatically created deployment process
  - Select: Application(s)
    - If you want to select specific applications to an default process

9. Fill in your SMTP server settings if you wish to receive email notifications when CSM creates new application deployments. Select **Next** 

| Email S             | Settings                |                 |      |  |  |
|---------------------|-------------------------|-----------------|------|--|--|
| Enter ema           | il settings.            |                 |      |  |  |
| No, I don't want t  | o send any emails.      |                 |      |  |  |
| 🔘 Yes, send email u | ising following setting | IS:             |      |  |  |
| SMTP server:        |                         |                 | Test |  |  |
| Port:               |                         | SSL / TLS       |      |  |  |
| From address:       |                         |                 |      |  |  |
| Cradontiale:        | Sat (no.)               | authentication) |      |  |  |

## 10. Select Finish

• You can select Yes, if you are happy with the default deployment created during installation

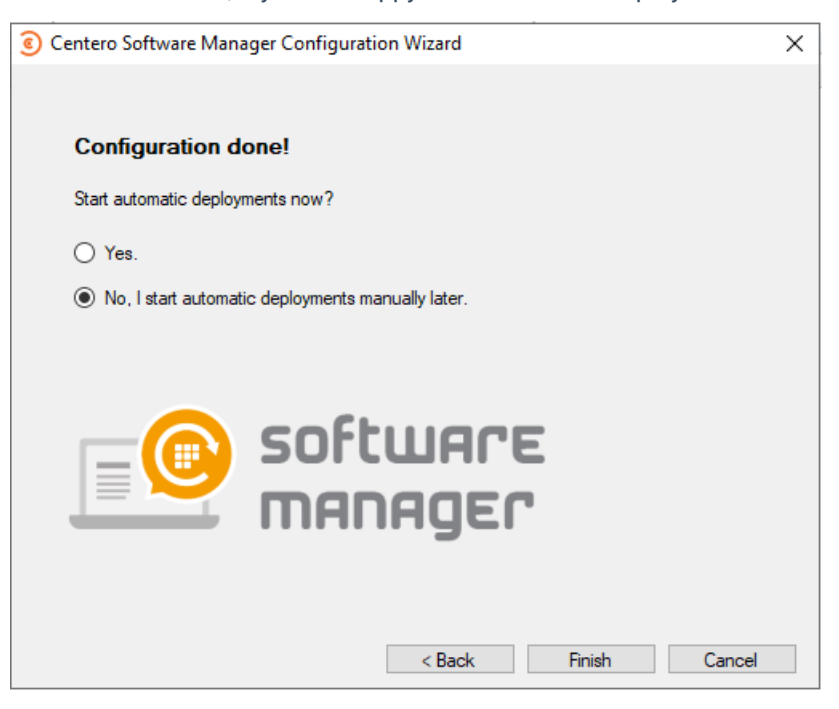

- 11. CSM will start up and you can continue with further configurations
  - See also:
    - Overview
    - General Settings
    - Deployment Processes
    - Existing Deployments
    - Enable CSM for MECM Integration

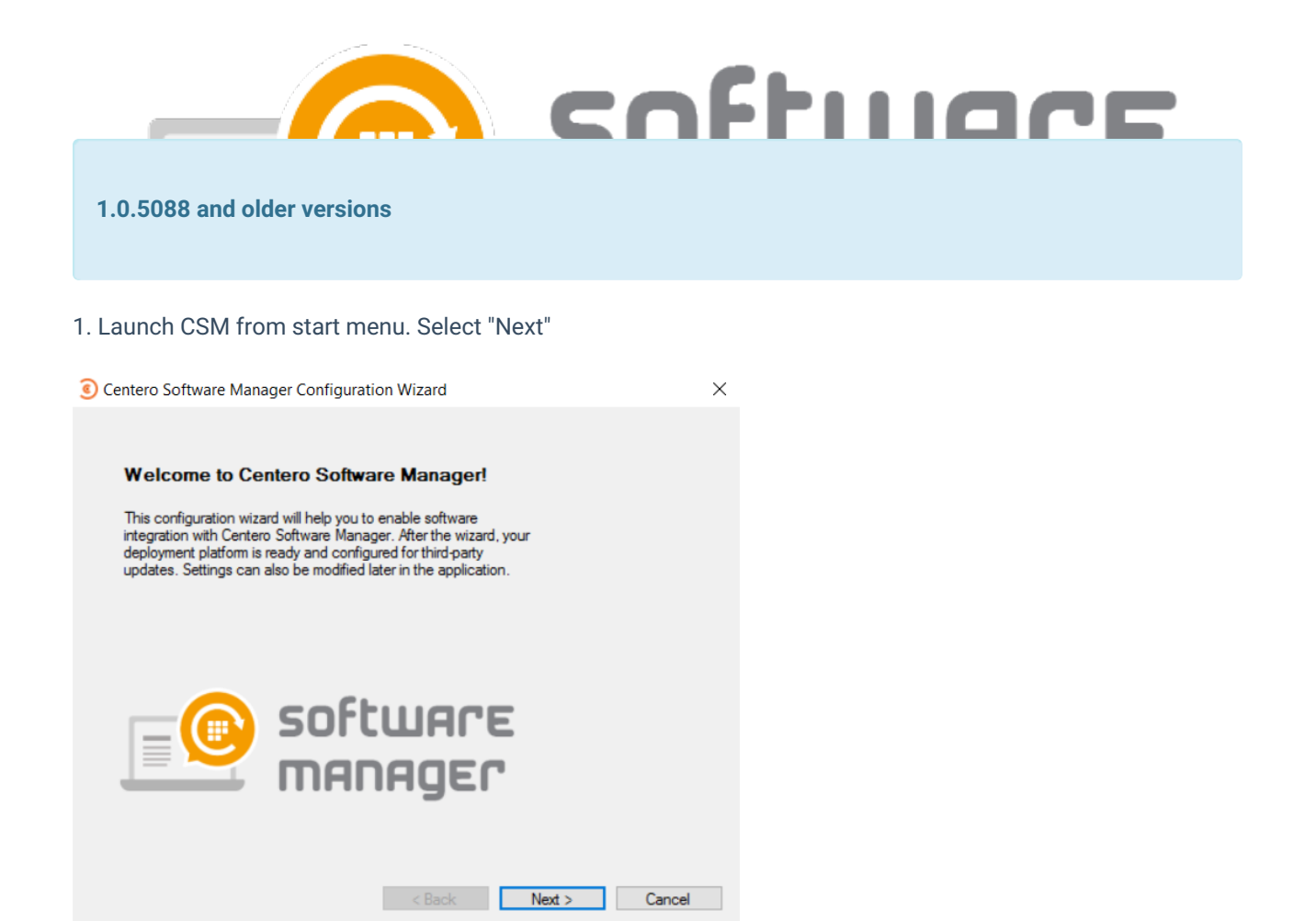

- 2. Enter your Centero Software Manager credentials. Select "Login" and "Next".
  - You will receive CSM credentials after ordering CSM for MECM

| lsemame:  |                        |  |
|-----------|------------------------|--|
| Password: |                        |  |
|           | Login Login successful |  |
|           |                        |  |
|           |                        |  |
|           |                        |  |
|           |                        |  |
|           |                        |  |
|           |                        |  |

3. Select path for 3rd party application installation files. Path can be a local folder or an UNC path. Local folder will be automatically converted to a network path for MECM, but applications will be downloaded to a local folder.

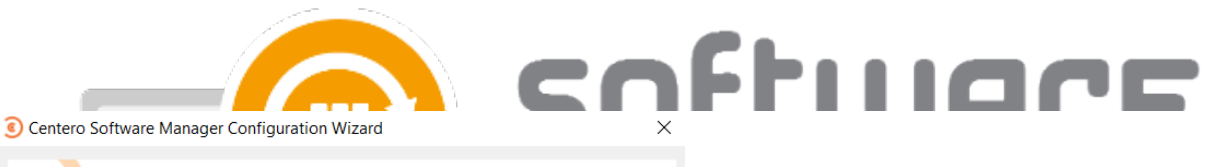

|                           | Software Download Location<br>Set download location for software insta                            | n<br>allation packages.                                                   |
|---------------------------|---------------------------------------------------------------------------------------------------|---------------------------------------------------------------------------|
| Folder:                   | \\Cm2016\e\$\Applications                                                                         | Browse                                                                    |
|                           |                                                                                                   |                                                                           |
| An organiz<br>in the spec | red folder structure for installation packages<br>offic location. At least 50 GB of free space is | and documentation will be created<br>s recommended for the selected disk. |
|                           | < Back                                                                                            | Next > Cancel                                                             |

## 4. Choose "SCCM" as an integration type and select "Next"

| Centero Software Manager Configuration Wizard                                                                                                    | $\times$ |
|----------------------------------------------------------------------------------------------------|----------|
| Select integration type.                                                                                                    |          |
| <ul> <li>System Center Configuration Manager (SCCM)</li> <li>Windows Server Update Services (WSUS)</li> <li>Only package download</li> </ul>                                                                                                    |          |
| If you only wish to download third-party sotware packages without any integration to your<br>current system, please select only package download. For the integration scenarios,<br>please choose an option corresponding to your current update delivery system. |          |
| < Back Next > Cancel                                                                                                    |          |

5. Select "Local" or "Remote" depending on if you are installing on MECM server or to an remote server. Enter CSM service account credentials and select "Set".

- Use DNS name (server.domain) if using remote server
- Service account requirements
- This might take a while if you have large environment (thousands of collections)

|           | SCCM Login                                                                                                    |                |  |  |
|-----------|----------------------------------------------------------------------------------------------------|----------------|--|--|
|           | Enter SCCM service account credentials.                                                                                                    |                |  |  |
| Server:   | Local      Remote:                                                                                                    |                |  |  |
| Usemame:  |                                                                                                    |                |  |  |
| Password: | •••••                                                                                                    |                |  |  |
|           | Set Ok                                                                                                    |                |  |  |
|           |                                                                                                    |                |  |  |
|           |                                                                                                    |                |  |  |
|           |                                                                                                    |                |  |  |
| C         | an an tea state and a state tea and the second state and the second state and the second stat | at Application |  |  |

- 6. Select collection(s) for default deployment process and select "Next".
  - Default deployment process is used as a base for new deployment processes
  - You might want to just select your pilot group, so it will be used on all deployment processes

 $\times$ 

| Sentero Software Manager Configuration Wizard |                         |  |  |  |
|-----------------------------------------------|-------------------------|--|--|--|
|                                               |                         |  |  |  |
|                                               | CCCM Dealeumant Dealeas |  |  |  |

| Step                  | Collection                                                     | Available                        | Required            |
|-----------------------|----------------------------------------------------------------|----------------------------------|---------------------|
| First deployment      | 🔎 CSM - Test groi 🗸                                            | Immediately                      | +1 working day      |
| Second deployment     | <b>ب</b>                                                       | -                                | -                   |
| Third deployment      | <b>ب</b> ر                                                     | -                                | -                   |
| elect SCCM collection | on for first deployment step.<br>I later in Centero Software I | Default values for a<br>Manager. | available and requi |

7. Select distribution point group and "Next"

| <ul> <li>Centero Softw</li> </ul> | vare Manager Configurati                          | on Wizard          |        |        | F |  |  |
|-----------------------------------|---------------------------------------------------|--------------------|--------|--------|---|--|--|
|                                   | SCCM Distribution<br>Set distribution point group | <b>Point Group</b> |        |        |   |  |  |
| DP Group:                         | DP group                                          | ~                  |        |        |   |  |  |
|                                   |                                                   | < Back             | Next > | Cancel |   |  |  |

- 8. Select which applications are selected to the default deployment process and "Next"
  - Use default deployment process with all software
    - This is the default option and it will add all applications to an automatically created deployment process
  - Select: Application(s)
    - · If you want to select specific applications to an default process

|               | Select software for the default deployment process.                                                     |
|---------------|----------------------------------------------------------------------------------------------------|
| Use de        | fault deployment process with all softwares                                                             |
| ○ Select      | Adobe Reader DC EN x86                                                                                  |
|               |                                                                                                    |
|               |                                                                                                    |
|               |                                                                                                    |
| Coloritor     |                                                                                                    |
| deployment se | e you want to deploy with default deployment process. You can modify<br>dtings for each software later. |
|               |                                                                                                    |

9. Type your SMTP server settings if you wish to receive email notifications when CSM creates new application deployments. Select "Next"

| Centero Softw              | rare Manager Configurati                                                 | on Wizard                                              |                   | ٦Ę                        |  | C |
|----------------------------|--------------------------------------------------------------------------|--------------------------------------------------------|-------------------|---------------------------|--|---|
|                            | Email Settings<br>Enter email settings.                                  |                                                        |                   |                           |  |   |
| No, I Yes,                 | don't want to send any ema<br>send email using following s<br>TP server: | ils.<br>ettings:                                       | Test              |                           |  |   |
| Por<br>Fro<br>Cre          | t:<br>m address:<br>dentials: Set                                        | (no authentication)                                    | .S                |                           |  |   |
| SMTP settir<br>for example | igs are required if you want t<br>when SCCM deployments a                | o receive email notificatio<br>e created. You can chai | ons. Notification | ns are sent<br>ngs later. |  |   |
|                            |                                                                          | < Back                                                 | Next >            | Cancel                    |  |   |

- 10. Select "No, I start automatic deployments manually later" and "Finish"
  - You can select "Yes", if you are happy with the default deployment created during installation

| Centero Software Manager Configuration Wizard     | ×    |
|---------------------------------------------------|------|
|                                                   |      |
| Configuration done!                               |      |
| Start automatic deployments now?                  |      |
| O Yes.                                            |      |
| No. I start automatic deployments manually later. |      |
| Software<br>manager                               | ncel |

11. CSM will start up and you can continue with further configurations

| © Centero Software Manager                                                               | coffiiare                |
|------------------------------------------------------------------------------------------|--------------------------|
| Centero Software Manager                                                                 | © centero                |
| Software SCCM Integration Settings Email Templates Scheduled Tasks<br>Available software |                          |
| Image: Software         Version         Download Status         Download Date            | Password: Contraction Ok |
| Google Chrome EN x64 92.0.4515.107 Not ready                                             |                          |
|                                                                                          | Apply Close              |